# **OpenOffice Report**

Reports kann man auch als OpenOffice Dokument erzeugen lassen. Dazu muss man aber im Report und Einstellungen vornehmen und eine passende ODT-DAtei auf dem Server ablegen.

## Verwendung

### 1. Vorlage erstellen

| Mein Report OD I |             |               |           |  |
|------------------|-------------|---------------|-----------|--|
|                  |             |               |           |  |
|                  |             |               |           |  |
| Mitarhaitamama   | Mitoxhoitox | Drojelstromon | Drojelste |  |
| Mitarbeitername  | Mitarbeiter | Projektnamen  | Projekte  |  |

**HINWEIS:** Falls man den Namen des Reports und somit der Vorlage nicht kennt, reicht es Punkt 4 zu konfigurieren und den Report zu starten. In der Fehlermeldung steht dann der Name der Vorlage, welcher nicht gefunden werden konnte.

Genau das muss dann der Name der finalen ODT-Vorlagen sein.

#### 2. Tabelleneigenschaften setzen

| Mitarbeiterna<br>S{Employe | me Mitarbeiter<br>Einfügen | Projektnamen    |
|----------------------------|----------------------------|-----------------|
|                            | Inhalte einfügen           |                 |
|                            | Zellen teilen              |                 |
|                            | Einfügen                   |                 |
|                            | Löschen                    |                 |
|                            | Größe                      |                 |
|                            | Vorlage                    |                 |
| ~                          | Formatierung übertrag      | en              |
|                            | Direkte Formatierung       | löschen         |
|                            | Zeichen                    |                 |
|                            | Absatz                     |                 |
|                            | Aufzählungszeichen ur      | nd Nummerierung |
|                            | Synonyme                   |                 |
|                            | Beschriftung einfügen.     |                 |
|                            | Tabelleneigenschaften      |                 |

| Tabelle Tex   | tfluss Spalten Umrandung Fläche |  |  |  |
|---------------|---------------------------------|--|--|--|
| Eigenschaften |                                 |  |  |  |
| Name          | Positionen                      |  |  |  |
| Breite        | 17,01 cm – + Relativ            |  |  |  |
| Abstand       |                                 |  |  |  |
| Nach links    | 0,00 cm – +                     |  |  |  |
| Nach rechts   | -0,01 cm – +                    |  |  |  |
| Nach oben     | 0,00 cm – +                     |  |  |  |
| Nach unten    | 0,00 cm – +                     |  |  |  |

#### 3. Vorlage auf den Server kopieren

Die ODT-Vorlage muss auf den Server in das folgende Verzeichnis kopiert werden.

config/templates/ootemplates/report

#### 4. Report für OpenOffice anpassen

| X 🔟 Report-Designer DeltaChart Mitarbeiter Plan/Ist |                                               |     |  |  |  |  |  |
|-----------------------------------------------------|-----------------------------------------------|-----|--|--|--|--|--|
| 📙 🙀 🚣 🔆 🔆 👍 🗣 Dokument 🕶 Bearbeiten 🕶 Aktionen 👻    |                                               |     |  |  |  |  |  |
| Allgemein Layout                                    | Kennzahlen CSV XLS OpenOffice Diagramm Sonsti | ges |  |  |  |  |  |
|                                                     |                                               |     |  |  |  |  |  |
| OpenOffice-Vorlage                                  | DeltaChart.odt                                |     |  |  |  |  |  |
| Ausgabeformat                                       | ODT 🗢                                         |     |  |  |  |  |  |
| Tabellenname                                        | Positionen                                    |     |  |  |  |  |  |

#### 5. Ausgabeformat setzen

| 🗙 📄 Reports                         |                          |                |                                 |
|-------------------------------------|--------------------------|----------------|---------------------------------|
| <b>Reports</b><br>Report-Zusammens  | INeue Report-Zusammenste | ellung 🗢 📔 🎤 💽 |                                 |
| Dokumenttyp<br>Mitarbeiter Plan/Ist | Report                   | Ausgabeformat  | Report erzeugen Report-Designer |
| man bonton in familior              | bonatonar                | of Endimole 1  |                                 |

From: https://infodesire.net/dokuwiki/ - **Projectile-Online-Handbuch** 

Permanent link: https://infodesire.net/dokuwiki/doku.php?id=module:openofficereport&rev=1604932451

Last update: 2020/11/09 15:34